Inicio Devolución Sucursal global

Abres intelisis.

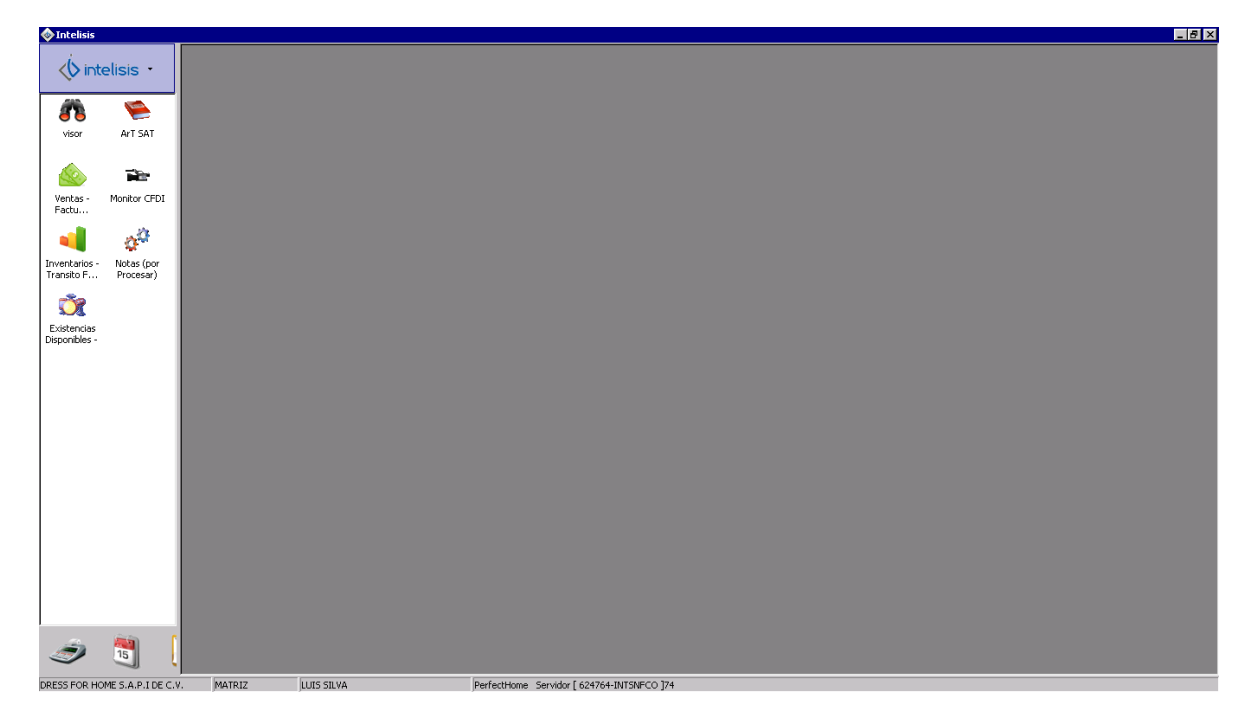

Seleccionas el icono intelisis le das click ....

## Seleccionas herramientas-Ventas Mostrador- Notas

| 🔷 Intelisis               |                         |                                                 |                                            |
|---------------------------|-------------------------|-------------------------------------------------|--------------------------------------------|
| 🚸 intelisis 🔸             |                         |                                                 |                                            |
| Saîr 🕨                    |                         |                                                 |                                            |
| Gestion +                 |                         |                                                 |                                            |
| Comercial +               |                         |                                                 |                                            |
| Logistica 🕨               |                         |                                                 |                                            |
| Financiero 🕨              |                         |                                                 |                                            |
| RH 🕨                      |                         |                                                 |                                            |
| Exploradores +            |                         |                                                 |                                            |
| Cubos 🕨                   |                         |                                                 |                                            |
| Reportes +                |                         |                                                 |                                            |
| Cuentas 🕨                 |                         |                                                 |                                            |
| Web ,                     |                         | _                                               |                                            |
| Herramientas 🔸            | Business Plan           | •                                               |                                            |
| Utilerias 🕨               | Ventas                  | •                                               |                                            |
| Configurar 🕨              | POS                     | •                                               |                                            |
| Ayuda 🕨                   | Ventas Mostrador        | Procesar Notas                                  |                                            |
| Monedero Electrónico 🔸    | Embarques               | <ul> <li>Procesar Facturas Mostrador</li> </ul> |                                            |
| Disponibles -             | Tesorería               | <ul> <li>Refacturar Notas</li> </ul>            |                                            |
|                           | Cuentas por Cobrar      | •                                               |                                            |
|                           | Cuentas por Pagar       | ▶                                               |                                            |
|                           | Gastos                  | <b>&gt;</b>                                     |                                            |
|                           | Inventarios             | <b>&gt;</b>                                     |                                            |
|                           | Producción              | ▶                                               |                                            |
|                           | Compras                 | ▶                                               |                                            |
|                           | CFD Flexible            | ▶                                               |                                            |
|                           | Documento Electrónico   | •                                               |                                            |
|                           | Contabilidad            | •                                               |                                            |
|                           | Nómina                  | •                                               |                                            |
|                           | Recursos Humanos        | <b>&gt;</b>                                     |                                            |
|                           | Visor Web               |                                                 |                                            |
|                           | WMS Operación           | ▶                                               |                                            |
|                           | Concern Déline a        |                                                 |                                            |
|                           | General Polizas         |                                                 |                                            |
|                           | Cerrar mes              |                                                 |                                            |
|                           | Tracpacas Acumuladas    |                                                 |                                            |
|                           | Vices de Eventes IS     |                                                 |                                            |
| -                         | 1001 do 1101(0515       |                                                 |                                            |
| 27 15                     | Cambiar Empresa/Usuario |                                                 |                                            |
|                           | 4                       |                                                 |                                            |
| DRESS FOR HOME S.A.P. LDF | C.V. MATRIZ             | LUITS STEVA                                     | PerfectHome Servidor [ 624764-INTSNECO ]74 |

Notas por Procesar tendrás que primero ver si tienes Devoluciones si las tienes tendrás que seleccionar una por una palomear en su casilla (check) para poderlas procesar.

| 💩 Intelisis -               | [Notas (nor Pr          | ocesar)]           |                    |            |           |                  |           |          |                     |           |               |               |            |         |         |         |    |                  |
|-----------------------------|-------------------------|--------------------|--------------------|------------|-----------|------------------|-----------|----------|---------------------|-----------|---------------|---------------|------------|---------|---------|---------|----|------------------|
|                             |                         |                    |                    |            |           |                  |           |          |                     |           |               |               |            |         |         |         |    | _ # ×            |
| ,                           |                         | 🖌 🗸 Cerra          | ar 🕨 Procesar      | elección   | Seleccion | ar Todo 🛛 😭      | Movimient | 0 🔅      |                     |           |               |               |            |         |         |         |    |                  |
| <0 int                      | elisis -                | Buscar:            |                    | Eecha:     | Mon       | eda:             | Jsuario:  |          | jucursal:           |           |               |               |            |         |         |         |    |                  |
| *                           |                         |                    |                    | Hoy        | Pes       | os 💌             | (Todos)   | •        | 1 - SAN JEROF       |           |               |               |            |         |         |         |    |                  |
|                             | 1 and                   | Almac              | enes               | Movimien   | to        | Fecha Emisiór    | Cliente   | Agente   | Sub total           | Impuestos | Importe Total | Cuenta Dinero | Movimiento | Usuario | Estatus | Almacén | ID | Descuento Global |
| vicor                       | Art SAT                 | - 🔁 A              | CUEDUCTO           | ☑ Nota H   | 151-76066 | 28/Ene/2020      | VM        | 1051     | \$3,446.08          | \$551.37  | \$3,997.45    | SANJE_04      | Nota       | NRE     | PRO     | SANJE   | 7  | \$0.00           |
|                             |                         |                    | USPIDE             | □ Nota H   | 151-76067 | 28/Ene/2020      | VM        | 1051     | \$95.35             | \$15.26   | \$110.60      | SANJE_04      | Nota       | NRE     | PRO     | SANJE   | 7  | \$0.00           |
|                             |                         | C <mark>2</mark> 5 | ANTAFE             | Nota H     | 151-76068 | 28/Ene/2020      | VM        | 1053     | \$729.83            | \$116.77  | \$846.60      | SANJE_04      | Nota       | NRE     | PRO     | SANJE   | 7  | \$0.00           |
|                             |                         |                    |                    |            |           |                  |           |          |                     |           |               |               |            |         |         |         |    |                  |
| Ventas -<br>Factu           | Monitor CFDI            |                    |                    |            |           |                  |           |          |                     |           |               |               |            |         |         |         |    |                  |
| -                           | Q <sup>Q</sup>          |                    |                    |            |           |                  |           |          |                     |           |               |               |            |         |         |         |    |                  |
| Inventarios -<br>Transito F | Notas (por<br>Procesar) |                    |                    |            |           |                  |           |          |                     |           |               |               |            |         |         |         |    |                  |
| Š.                          |                         |                    |                    |            |           |                  |           |          |                     |           |               |               |            |         |         |         |    |                  |
| Existencias                 |                         |                    |                    |            |           |                  |           |          |                     |           |               |               |            |         |         |         |    |                  |
| Disponibles -               |                         |                    |                    |            |           |                  |           |          |                     |           |               |               |            |         |         |         |    |                  |
|                             |                         |                    |                    |            |           |                  |           |          |                     |           |               |               |            |         |         |         |    |                  |
|                             |                         |                    |                    |            |           |                  |           |          |                     |           |               |               |            |         |         |         |    |                  |
|                             |                         |                    |                    |            |           |                  |           |          |                     |           |               |               |            |         |         |         |    |                  |
|                             |                         |                    |                    |            |           |                  |           |          |                     |           |               |               |            |         |         |         |    |                  |
|                             |                         |                    |                    |            |           |                  |           |          |                     |           |               |               |            |         |         |         |    |                  |
|                             |                         |                    |                    |            |           |                  |           |          |                     |           |               |               |            |         |         |         |    |                  |
|                             |                         |                    |                    |            |           |                  |           |          |                     |           |               |               |            |         |         |         |    |                  |
|                             |                         |                    |                    |            |           |                  |           |          |                     |           |               |               |            |         |         |         |    |                  |
|                             |                         |                    |                    |            |           |                  |           |          |                     |           |               |               |            |         |         |         |    |                  |
|                             |                         |                    |                    |            |           |                  |           |          |                     |           |               |               |            |         |         |         |    |                  |
|                             |                         |                    |                    |            |           |                  |           |          |                     |           |               |               |            |         |         |         |    |                  |
|                             |                         |                    |                    |            |           |                  |           |          |                     |           |               |               |            |         |         |         |    |                  |
|                             |                         |                    |                    |            |           |                  |           |          |                     |           |               |               |            |         |         |         |    |                  |
| 1                           |                         |                    |                    | 1          |           |                  |           |          |                     |           |               |               |            |         |         |         |    |                  |
|                             | 15                      |                    |                    |            |           |                  |           |          |                     |           |               |               |            |         |         |         |    |                  |
|                             | 10                      | 3 5                | ub total: 4,271.25 | Impuestos  | :683.4 Im | porte Total: 4,9 | 54.65     |          |                     |           |               |               |            |         |         |         |    |                  |
| DRESS FOR HO                | MES.A.P.IDEC            | .v. M              | ATRIZ              | LUIS SILVA |           |                  | PerfectH  | lome Ser | vidor [ 624764-INTS | VFCO ]74  |               |               |            |         |         |         |    |                  |

Ojo una ves seleccionada Devoluciones te vas a la casilla que dice Procesar selección

Procesar selección le das click

Te aparecerá una venta que diga el movimiento factura a seleccionar tendrán que seleccionar **Factura Sucusal.** 

| 🚸 Intelisis -               | [Notas (por Pro         | ocesar)]                    |                        |                                      |                 |                             |           |               |               |            |         |         |         |      | _ 5 ×            |
|-----------------------------|-------------------------|-----------------------------|------------------------|--------------------------------------|-----------------|-----------------------------|-----------|---------------|---------------|------------|---------|---------|---------|------|------------------|
| <u> </u>                    |                         |                             |                        |                                      |                 |                             |           |               |               |            |         |         |         |      | _ 8 ×            |
| de la c                     |                         | 🎸 <u>C</u> errar ╞ Procesar | selección 🛛 🔖 Seleccio | nar <u>T</u> odo 🛛 😚 <u>M</u> ovimie | ito 🎠           |                             |           |               |               |            |         |         |         |      |                  |
| 🔰 🗘 int                     | elisis 🔹                | Buscar:                     | Eecha: Mor             | neda: Usuario:                       | Suc             | ursal:                      |           |               |               |            |         |         |         |      |                  |
| <b>610</b>                  |                         | 1 5                         | Hoy Pe                 | isos 💌 (Todos)                       | <b>1</b> 1 -    | SAN JEROF                   |           |               |               |            |         |         |         |      |                  |
| - <b>7</b>                  | <u>ک</u>                | Almacenes                   | Movimiento             | Fecha Emisión Clien                  | e Agente        | Sub total                   | Impuestos | Importe Total | Cuenta Dinero | Movimiento | Usuario | Estatus | Almacér | n ID | Descuento Global |
| visor                       | ArT SAT                 | ACUEDUCTO                   | Nota H151-76066        | 5 28/Ene/2020 VM                     | 1051            | \$3,446.08                  | \$551.37  | \$3,997.45    | SANJE_04      | Nota       | NRE     | PRO     | SANJE   | 7    | \$0.00           |
|                             |                         |                             | Nota H151-76067        | 28/Ene/2020 VM                       | 1051            | \$95.35                     | \$15.26   | \$110.60      | SANJE_04      | Nota       | NRE     | PRO     | SANJE   | 7    | \$0.00           |
|                             | <b>Mer</b>              | SANTAFE                     | UN008 H151-76068       | 3 28/Ene/2020 VM                     | vimiento        | \$729.83                    | \$116.77  | \$846.60      | SANJE_04      | Nota       | NRE     | PRO     | SANJE   | 7    | \$0.00           |
| Ventas -                    | Monitor CFDI            |                             |                        | Mosi                                 | niento Factura  | e Eactura S                 | incurcal  |               |               |            |         |         |         |      |                  |
| Factu                       |                         |                             | 1                      | <u></u>                              | Esterna         | cturas                      |           |               |               |            |         |         |         |      |                  |
| -                           | ¢ <sup>Q</sup>          |                             |                        | Movi                                 | niento 🖌 🖌      | ieleccionar 🏊 <u>C</u>      | ancelar   |               |               |            |         |         |         |      |                  |
| Inventarios -<br>Transito F | Notas (por<br>Procesar) |                             |                        |                                      | Movim<br>Factur | iento<br>ra                 |           |               |               |            |         |         |         |      |                  |
| Ŭ.                          |                         |                             |                        |                                      | Factur          | ra Credito<br>ra e-commerce |           |               |               |            |         |         |         |      |                  |
| Existencias                 |                         |                             | 1                      |                                      | Factur          | ra Flexible                 |           |               |               |            |         |         |         |      |                  |
| Disponibles -               |                         |                             | 1                      |                                      | Factur          | ra Prorrateada              |           | _             |               |            |         |         |         |      |                  |
|                             |                         |                             | 1                      |                                      | Factur          | ra Servicios                |           |               |               |            |         |         |         |      |                  |
|                             |                         |                             |                        |                                      | Eartur          | ra Virtual sít              |           | -             |               |            |         |         |         |      |                  |
|                             |                         |                             | 1                      |                                      | Venta           | Activo Fijo                 |           | -             |               |            |         |         |         |      |                  |
|                             |                         |                             | 1                      |                                      |                 |                             |           |               |               |            |         |         |         |      |                  |
|                             |                         |                             | 1                      |                                      |                 |                             |           |               |               |            |         |         |         |      |                  |
|                             |                         |                             | 1                      |                                      |                 |                             |           | -             |               |            |         |         |         |      |                  |
|                             |                         |                             |                        |                                      | 2               |                             |           |               |               |            |         |         |         |      |                  |
|                             |                         |                             | 1                      |                                      |                 |                             |           |               |               |            |         |         |         |      |                  |
|                             |                         |                             |                        |                                      |                 |                             |           |               |               |            |         |         |         |      |                  |
|                             |                         |                             | 1                      |                                      |                 |                             |           |               |               |            |         |         |         |      |                  |
|                             |                         |                             | 1                      |                                      |                 |                             |           |               |               |            |         |         |         |      |                  |
|                             |                         |                             | 1                      |                                      |                 |                             |           |               |               |            |         |         |         |      |                  |
|                             |                         |                             | 1                      |                                      |                 |                             |           |               |               |            |         |         |         |      |                  |
| 1                           |                         |                             | 1                      |                                      |                 |                             |           |               |               |            |         |         |         |      |                  |
| -                           |                         |                             | 1                      |                                      |                 |                             |           |               |               |            |         |         |         |      |                  |
|                             |                         | 3 Sub total: 4,271.29       | Impuestos: 683.4 Ir    | nporte Total: 4,954.65               |                 |                             |           |               |               |            |         |         |         |      |                  |
| DRESS FOR HO                | DME S.A.P.I DE C.       | V. MATRIZ                   | LUIS SILVA             | Perfec                               | Home Servid     | or [ 624764-INTS            | NECO ]74  |               |               |            |         |         |         |      |                  |

Una vez seleccionada Factura sucursal, seleccionamos Movimiento Devolución y seleccionamos Devolución sucursal

| 🚸 Intelisis -                | [Notas (por Pro                               | cesar) | ]                      |                     |                            |                        |            |                                  |                           |               |                      |            |         |         |         |    | _ <u>= = ×</u>   |
|------------------------------|-----------------------------------------------|--------|------------------------|---------------------|----------------------------|------------------------|------------|----------------------------------|---------------------------|---------------|----------------------|------------|---------|---------|---------|----|------------------|
| <u> </u>                     |                                               |        | N -                    |                     |                            |                        |            |                                  |                           |               |                      |            |         |         |         |    | <u>_ 8 ×</u>     |
| <Ú inte                      | elisis -                                      | Burgar | errar 🕑 Procesar s<br> | Eecha: Mon          | nar <u>T</u> odo 📑         | Movimienti<br>Icuario: | ) 🕅        | uningali                         |                           |               |                      |            |         |         |         |    |                  |
| · · · ·                      |                                               | 205CO  | •                      | Hoy Pes             | ios 💌                      | (Todos)                | Ī          | L - SAN JEROT                    |                           |               |                      |            |         |         |         |    |                  |
| 1                            | <u>ا ا ا ا ا ا ا ا ا ا ا ا ا ا ا ا ا ا ا </u> | 📮 Ali  | nacenes                | Movimiento          | Fecha Emisión              | Cliente                | Agente     | Sub total                        | Impuestos                 | Importe Total | Cuenta Dinero        | Movimiento | Usuario | Estatus | Almacér | ID | Descuento Global |
| visor                        | ArT SAT                                       |        | ACUEDUCTO<br>CUSPIDE   | Nota H151-76066     | 28/Ene/2020                | VM                     | 1051       | \$3,446.08                       | \$551.37                  | \$3,997.45    | SANJE_04             | Nota       | NRE     | PRO     | SANJE   | 7  | \$0.00           |
|                              |                                               |        | SANJE                  | Nota H151-76067     | 28/Ene/2020<br>28/Ene/2020 | VM                     | 1051       | \$95.35<br>\$729.83              | \$15.26                   | \$846.60      | SANJE_04<br>SANJE_04 | Nota       | NRE     | PRO     | SANJE   | 7  | \$0.00           |
|                              | i i i i i i i i i i i i i i i i i i i         |        | SANTAFE                | 1                   |                            | Movi                   | miento     |                                  |                           | _ 🗆 🗵         |                      |            |         |         |         |    |                  |
| Ventas -                     | Monitor CFDI                                  |        |                        |                     |                            | Movimi                 | ento Factu | ra: Factura S                    | ucursal                   |               |                      |            |         |         |         |    |                  |
| Facture -                    | 144                                           |        |                        |                     |                            | Movimi                 | ento Devo  | lución:                          |                           |               |                      |            |         |         |         |    |                  |
| -                            | 4 <sup>00</sup>                               |        |                        |                     |                            |                        |            | ···· ,                           |                           |               |                      |            |         |         |         |    |                  |
| Inventarios -<br>Transito F  | Notas (por<br>Procesar)                       |        |                        |                     |                            |                        |            | Aceptar                          | ancelar                   |               |                      |            |         |         |         |    |                  |
| Ň.                           |                                               |        |                        |                     |                            |                        |            | Facturas                         |                           |               |                      |            |         |         |         |    |                  |
| Existencias<br>Disponibles - |                                               |        |                        | 1                   |                            |                        |            | Seleccionar                      | Sancelar <u>⊆</u> ancelar |               |                      |            |         |         |         |    |                  |
|                              |                                               |        |                        | 1                   |                            |                        |            | Movimiento<br>Cancelacion Eactur | 0                         | ≜             |                      |            |         |         |         |    |                  |
|                              |                                               |        |                        |                     |                            |                        |            | Dev. Referenciada                | -                         |               |                      |            |         |         |         |    |                  |
|                              |                                               |        |                        |                     |                            |                        |            | Devolucion Credito               | 1                         |               |                      |            |         |         |         |    |                  |
|                              |                                               |        |                        | 1                   |                            |                        |            | Devolucion Venta                 | 4                         |               |                      |            |         |         |         |    |                  |
|                              |                                               |        |                        |                     |                            |                        |            |                                  |                           |               |                      |            |         |         |         |    |                  |
|                              |                                               |        |                        |                     |                            |                        |            |                                  |                           |               |                      |            |         |         |         |    |                  |
|                              |                                               |        |                        |                     |                            |                        |            |                                  |                           |               |                      |            |         |         |         |    |                  |
|                              |                                               |        |                        |                     |                            |                        |            |                                  |                           |               |                      |            |         |         |         |    |                  |
|                              |                                               |        |                        |                     |                            |                        |            |                                  |                           |               |                      |            |         |         |         |    |                  |
|                              |                                               |        |                        |                     |                            |                        |            |                                  |                           |               |                      |            |         |         |         |    |                  |
|                              |                                               |        |                        | 1                   |                            |                        |            |                                  |                           | -             |                      |            |         |         |         |    |                  |
|                              |                                               |        |                        | 1                   |                            |                        |            | <u>,</u>                         |                           |               |                      |            |         |         |         |    |                  |
| -                            | <b>a</b>                                      |        |                        | 1                   |                            |                        |            |                                  |                           |               |                      |            |         |         |         |    |                  |
|                              | 15                                            | 3      | Sub total: 4,271.25    | Impuestos: 683.4 Im | porte Total: 4,9           | 54.65                  |            |                                  |                           |               |                      |            |         |         |         |    |                  |
| DRESS FOR HC                 | MES.A.P.IDEC.                                 | v.     | MATRIZ                 | LUIS SILVA          |                            | PerfectH               | ome Serv   | idor [ 624764-INTSN              | IFCO ]74                  |               |                      |            |         |         |         |    |                  |

Para general la Devolución y facturación como comúnmente se realiza se da click en aceptar y nos generara la devolución en nuestro modulo de ventas

| Movimiento                  |                     |  |
|-----------------------------|---------------------|--|
| <u>M</u> ovimiento Factura: | Factura Sucursal    |  |
| Movimiento Devolución:      | Devolucion Sucursal |  |
| Acept                       | ar Cancelar         |  |

Para visualizar el movimiento de nuestra Devolución Sucursal del dia

| 📣 intelisis          | •  |                       |
|----------------------|----|-----------------------|
| Salir                | ►  |                       |
| Gestion              | •, |                       |
| Comercial            |    | Ventas                |
| Logistica            | •  | POS                   |
| Financiero           | ►  | Punto Venta           |
| RH                   | ►  | Servicios             |
| Exploradores         | →  | Devoluciones          |
| Cubos                | →  | Precios y Costos      |
| Reportes             | →  | Ofertas               |
| Cuentas              | →  | Vales                 |
| Web                  | →  | Atención Clientes     |
| Herramientas         | →  |                       |
| Utilerias            | →  | Contratos             |
| Configurar           | ⇒L | Comisiones y Destajos |
| Ayuda                | •  |                       |
| Monedero Electrònico | ►  |                       |

En nuestro modulo ventas visualizaras el movimiento generado en tu proceso anterior pendiente de nuestra devolución sucursal para afectar y llenar los campo le damos click en nuestro movimiento

| <u>B</u> uscar:  | Campo:        | o: <u>M</u> ovimiento: |                     | Estatus:       | <u>F</u> echa:           | Usu   | ario: <u>S</u> ui | tursal:     |            |              |         |             |         |       |        |                  |
|------------------|---------------|------------------------|---------------------|----------------|--------------------------|-------|-------------------|-------------|------------|--------------|---------|-------------|---------|-------|--------|------------------|
| [                | (Todos)       | ;) 🔽 🚺                 | evolucion Sucursa 💌 | Concluidos     | <ul> <li>Ayer</li> </ul> | 💌 LSI | LVA 💌 🛛           | - SAN JEROI |            |              |         |             |         |       |        |                  |
| Movimiento       |               | Cliente                | Nombre              |                | Almacén                  |       | Importe           | Días        | Importe T  | Nombre Corto | Usuario | Consecutivo | Estatus | Fecha | Agente | Estatus Contable |
| Devolucion Sucur | sal NCSJE2668 | VMO501                 | CLIENTE SUCURSA     | l san Jeronimo | SANJE                    |       | \$4,387.72        |             | \$5,089.75 | CLIENTE-SJ   | LSILVA  |             | CON     |       | 1001   | Contabilizado    |

Siempre debe de llevar los siguientes campos antes de concluirlos:

Llenados:

## Movimiento Generado

| Movimiento:                                           | Devolucion Sucursal VCSJE2668                                                                                                    |
|-------------------------------------------------------|----------------------------------------------------------------------------------------------------|
| Cliente: La                                           | sucursal donde se trabaja                                                                                                    |
| <u>⊂</u> liente:                                      | VMOS01 CLIENTE SUCURSAL SAN JERONIMO                                                                                                    |
| Agente que                                            | es nuestra sucursal y el almacén                                                                                                    |
| Agente:                                               | 1001 Almacén: SANJE                                                                                                    |
| Concepto y                                            | las condiciones siempre deben de ir asi como se muestra                                                                                                    |
| Concepto:                                             | Venta San Jeronimo 🔽 Condiciones: CONTADO 🔽 27/ene/2020 🛄 GLOBAL 💌                                                                                                    |
| Y por ultimo                                          | o debe de estar el check de movimiento directo con palomita                                                                                                    |
| Movimie                                               | ento <u>D</u> irecto                                                                                                    |
| Una vez ller                                          | nados los campo anteriores y revisados pasaremos afectar nuestro movimiento en                                                                                                    |
| nuestro tab                                           | lero de control en forma de play para concluirlo                                                                                                    |
|                                                       |                                                                                                    |
| Intelisis - [Ventas - Devo<br>Archivo Edición Ver Sal | lucion Sucursal NCS1E2668]<br>Ido Monedero                                                                                                    |
| ,<br>Aintolicio -                                     | □         □         □         □         □         □         □         □         □         □         □         □         □         □         □         □         □         □         □         □         □         □         □         □         □         □         □         □         □         □         □         □         □         □         □         □         □         □         □         □         □         □         □         □         □         □         □         □         □         □         □         □         □         □         □         □         □         □         □         □         □         □         □         □         □         □         □         □         □         □         □         □         □         □         □         □         □         □         □         □         □         □         □         □         □         □         □         □         □         □         □         □         □         □         □         □         □         □         □         □         □         □         □         □         □         □         □ |
| Vinceusis .                                           | Datos Generales Información adicional Comentarios Formas Anexas Eventos Características                                                                                                    |
| n 🛸                                                   | Movimiento: Devolucion Sucursal VINCSIE2668 Proyecto: Proyecto: Proso V 1                                                                                                    |
| visor Art SAT                                         | Eecha Emisión: 27/ene/2020                                                                                                    |

| Aint              |                |                   | ~- V     |                 | ∧ +2      |            |                 | / [[]]]  | ·-   0 7         | / ⊻ (   |           |                                 |             |      |                | Jaioo Moneder |              |        |       |   |
|-------------------|----------------|-------------------|----------|-----------------|-----------|------------|-----------------|----------|------------------|---------|-----------|---------------------------------|-------------|------|----------------|---------------|--------------|--------|-------|---|
|                   | eusis ·        | Datos Generales   | Informac | ión adicional 🛛 | Comentari | os   Forma | s Anexas 🛛 Even | tos   Ca | aracterísticas   |         |           |                                 |             |      |                |               |              |        |       | ļ |
|                   |                | Movimiento:       | Devo     | lucion Sucursal | 7         | NCSJE266   | 38 Proyecto     |          |                  | <b></b> | Pesos     | 1                               |             |      |                |               |              |        |       | l |
| - Sicor           | AVT SAT        | Eecha Emisión:    | 27/en    | ie/2020         |           | 1          |                 |          |                  |         |           |                                 |             |      |                |               |              |        |       | l |
| 1301              | ALL DAL        | Actividad:        |          | _               |           | ,          |                 |          |                  |         |           |                                 |             |      |                |               |              |        |       | l |
|                   |                | at a              |          |                 |           | CI YEAR    |                 |          |                  |         |           |                                 |             |      |                |               |              |        |       | 1 |
|                   |                | Cliente:          | IVMOS    | UI              |           |            | E SULURSAL S    | AN JERI  |                  |         | XAXXUIUI  |                                 | ¥           |      |                |               |              |        |       | 1 |
| Ventas -<br>Factu | Monitor CFDI   | Sucursal Cliente: |          |                 |           |            |                 |          |                  |         |           |                                 |             |      |                |               |              |        |       | 1 |
|                   | 144            | Agente:           | 1001     |                 |           | Aļmacén    | SAN             | JE       |                  | ]       |           |                                 |             |      |                |               |              |        |       | 1 |
| •                 | 4 <sup>0</sup> | Concepto:         | Venta    | San Jeronimo    | 7         | Condicio   | nes: CO         | NTADO    | 7                | 27/e    | ne/2020   | GLOBAL                          | Ŧ           |      |                |               |              |        |       | l |
| Inventarios -     | Notas (por     | Descuento Global  | e 🗖      | 3               | 7         | Reference  | tia:            |          |                  | -       |           | <br>✓ Movimier                  | nto Directo |      |                |               |              |        |       | 1 |
| Transito F        | Procesar)      |                   |          |                 |           |            | · ·             |          |                  |         |           |                                 |             |      |                |               |              |        |       | 1 |
| <u> </u>          |                |                   |          |                 |           |            |                 |          |                  |         |           |                                 |             |      |                |               |              |        |       | 1 |
| Evistencias       |                | Redime Punto      | is Moni  | edero:          |           |            | _               |          |                  |         |           |                                 |             |      |                |               |              |        |       | 1 |
| Disponibles -     |                |                   |          |                 |           |            |                 |          |                  |         |           |                                 |             |      |                |               |              |        |       | Ĩ |
|                   |                | ORGANIZADOR DE    | BAÑO FC  | RMBU DE BAME    |           |            |                 |          | Unidad Vi<br>pza |         | 10;<br>te | Precio Lista: Pre<br>\$3,019.00 |             |      |                |               |              |        |       |   |
|                   |                | Artículo          | Cantidad | Precio          | Desc. D   | escuento I | mporte          | % IVA    | IVA              | % IEPS  | IEPS      | Centro Costos                   | Centro Cost | os 2 | Costo Unitario | Costo Total   | Transferir a | Puntos | 1     | 7 |
|                   |                | 40697             | 1        | \$2,566.15      |           | \$0.00     | \$2,212.20      | 16       | \$353.95         |         | \$0.      | 00 1000                         |             |      | \$1,035.89     | \$1,035.89    |              |        |       |   |
|                   |                | 40956             | 1        | \$1,609.30      |           | \$0.00     | \$1,387.33      | 16       | \$221.97         |         | \$0.      | 00 1000                         |             |      | \$1,123.00     | \$1,123.00    |              |        |       |   |
|                   |                | 48500             | 1        | \$139.30        |           | \$0.00     | \$120.09        | 16       | \$19.21          |         | \$0.      | 00 1000                         |             |      | \$98.60        | \$98.60       |              |        |       |   |
|                   |                | 47924             | 4        | \$109.00        |           | \$0.00     | \$292.24        | 10       | \$46.76          |         | \$0.      | 00 1000                         |             |      | \$117.99       | \$210.90      |              |        |       |   |
|                   |                |                   |          |                 |           | 40.00      |                 |          | 4.0.00           |         |           |                                 |             |      |                |               |              |        |       |   |
|                   |                |                   |          |                 |           |            |                 |          |                  |         |           |                                 |             |      |                |               |              |        |       |   |
|                   |                |                   |          |                 |           |            |                 |          |                  |         |           |                                 |             |      |                |               |              |        |       |   |
|                   |                |                   |          |                 |           |            |                 |          |                  |         |           |                                 |             |      |                |               |              |        |       |   |
|                   |                |                   |          |                 |           |            |                 |          |                  |         |           |                                 |             |      |                |               |              |        |       |   |
|                   |                |                   |          |                 |           |            |                 |          |                  |         |           |                                 |             |      |                |               |              |        |       |   |
|                   |                |                   |          |                 |           |            |                 |          |                  |         |           |                                 |             |      |                |               |              |        |       | - |
|                   |                |                   |          |                 |           |            |                 |          |                  |         |           |                                 |             |      |                |               |              |        |       | - |
| 4                 | - 👰 🛛 🚺        |                   |          |                 | Puntos    | Ganados:   | j               | .00      |                  | Importe | e:   \$4, | 387.72 Desc:                    | \$0.00      | Sub: | \$4,387.72 Im  | pto: \$702    | .04 Total:   | \$5,0  | 89.75 |   |
|                   | 15             | Concluido         |          |                 |           |            |                 | 1 -      | SAN JERONIN      | 10      |           |                                 |             |      |                |               |              |        |       |   |
| DRESS FOR HO      | MES.A.P.I DEC. | V. MATRIZ         | Ĺ        | UIS SILVA       |           |            | PerfectHom      | e Servi  | dor [ 624764-IN  | ITSNECC | )]74      |                                 |             |      |                |               |              |        |       | Î |